Confidential

#### 1. トップ画面

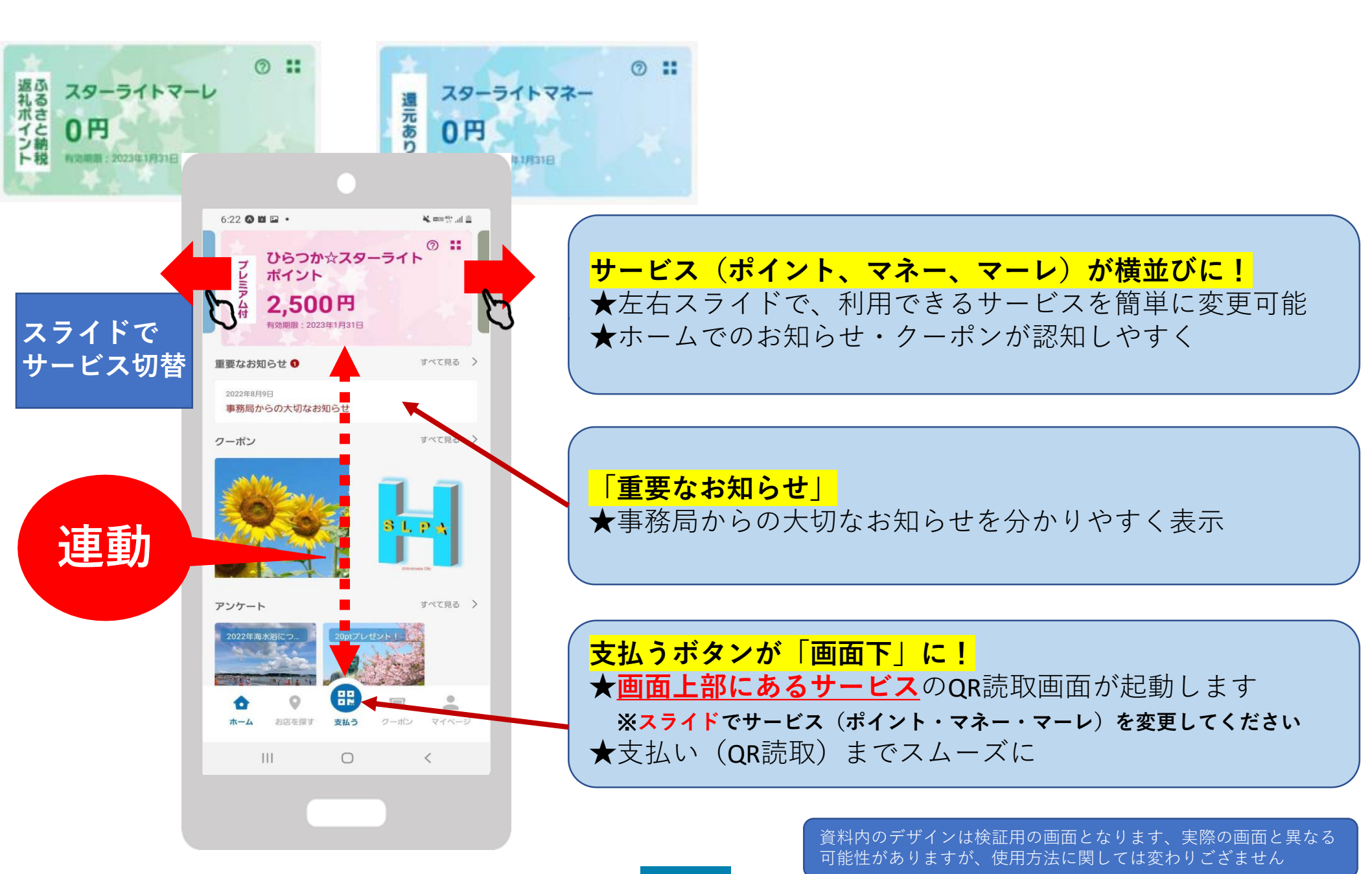

2. 店舗の検索

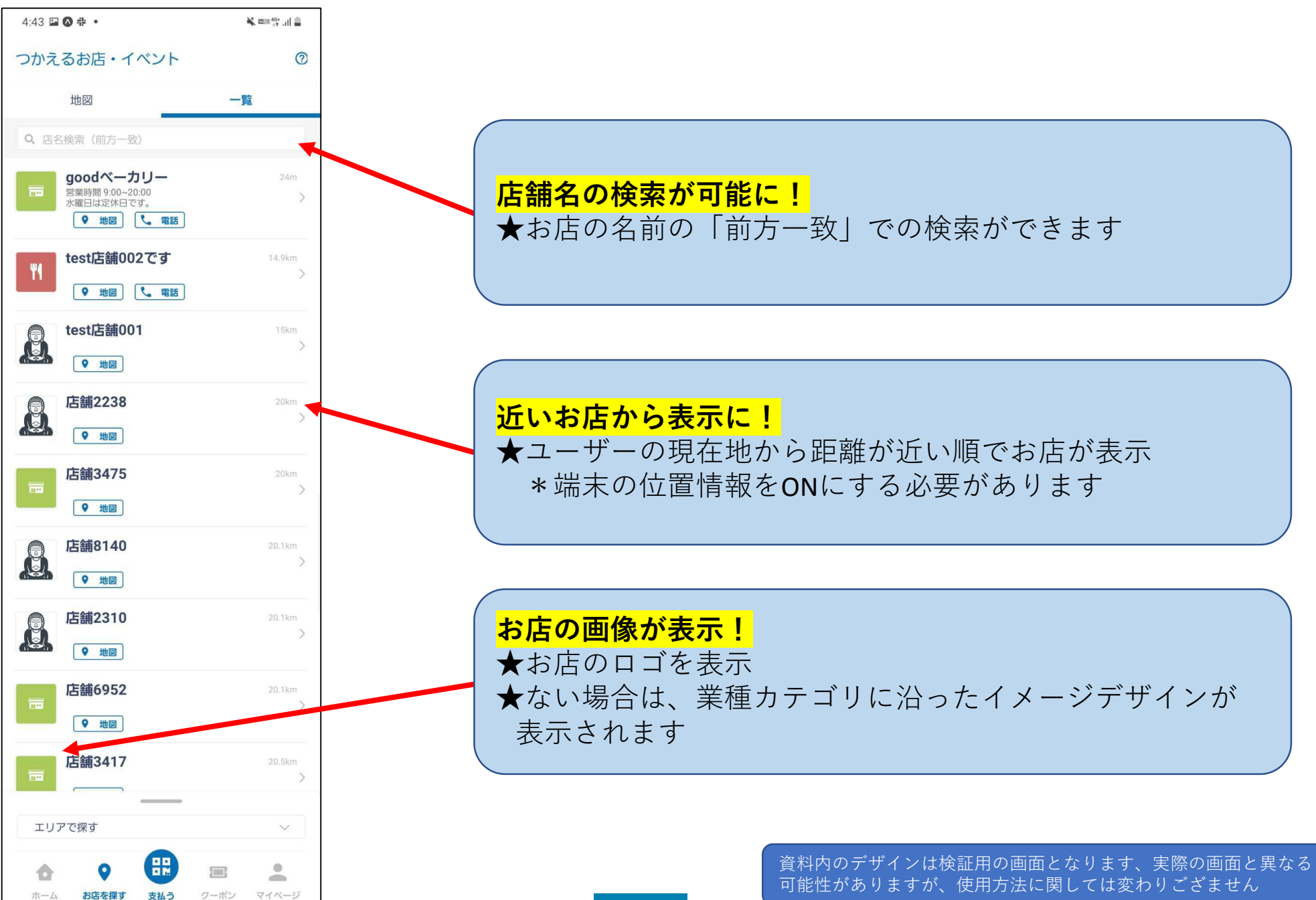

Confidential

### 2. 店舗情報の表示

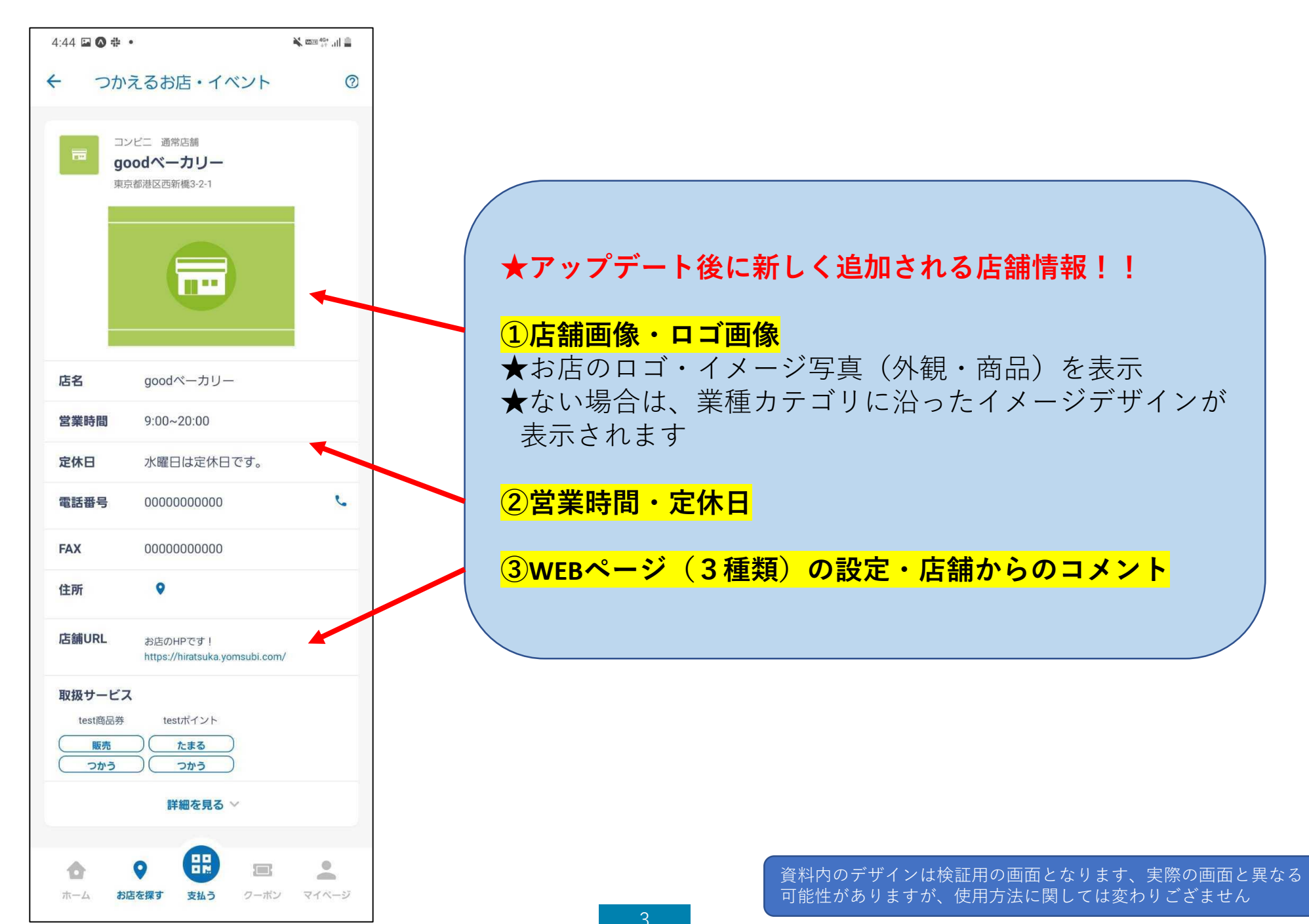

ユーザーアプリ アップデートに伴う変更点

#### 3. ユーザー利用方法

- 1.使用したいサービスを 2. 画面下の「支払う」を 3. 店舗に設置してある 4. 金額を入力し、 スライドで中央に持ってきます。 タップします。 QRコードを読み取ります。 「次へ」をタップします。 **スライド**で中央に持ってきます。 タップします。

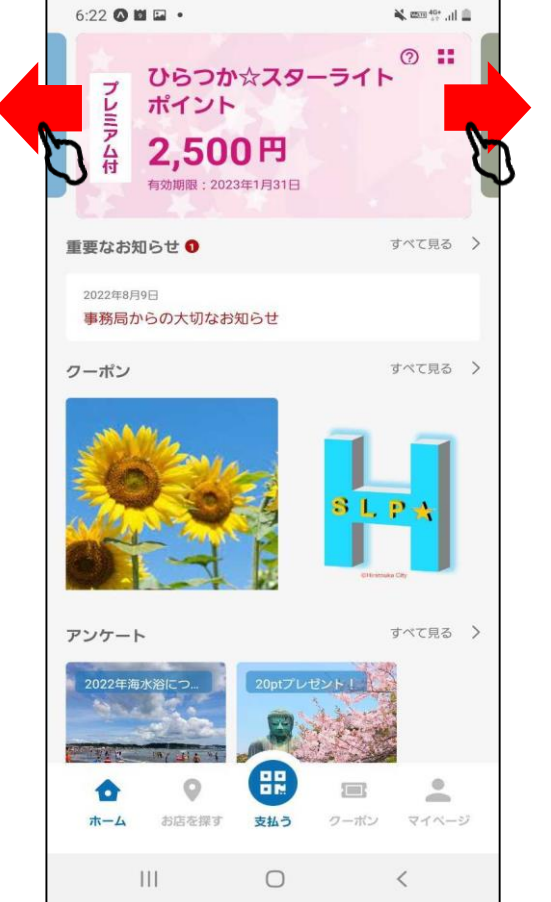

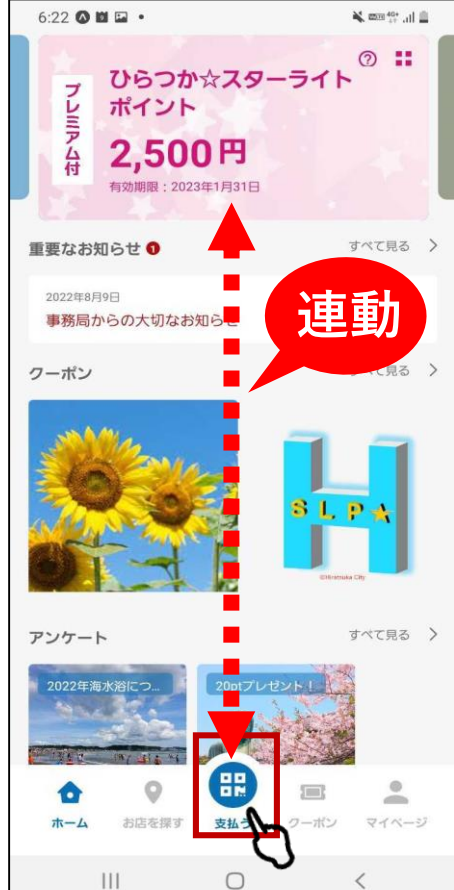

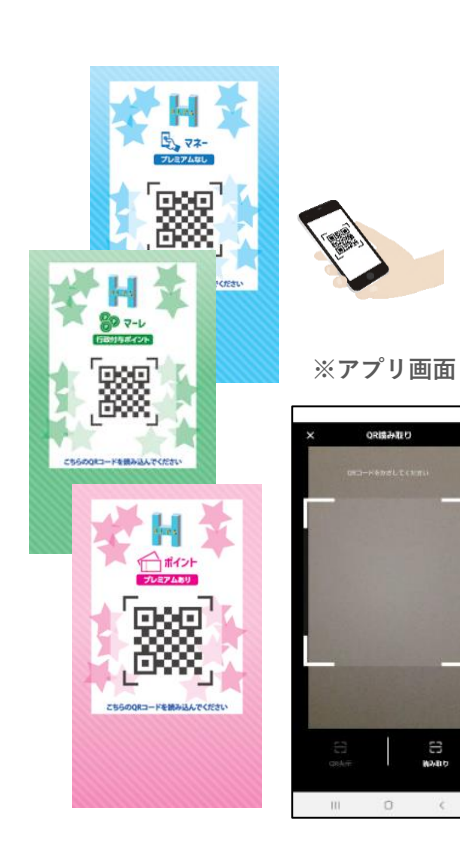

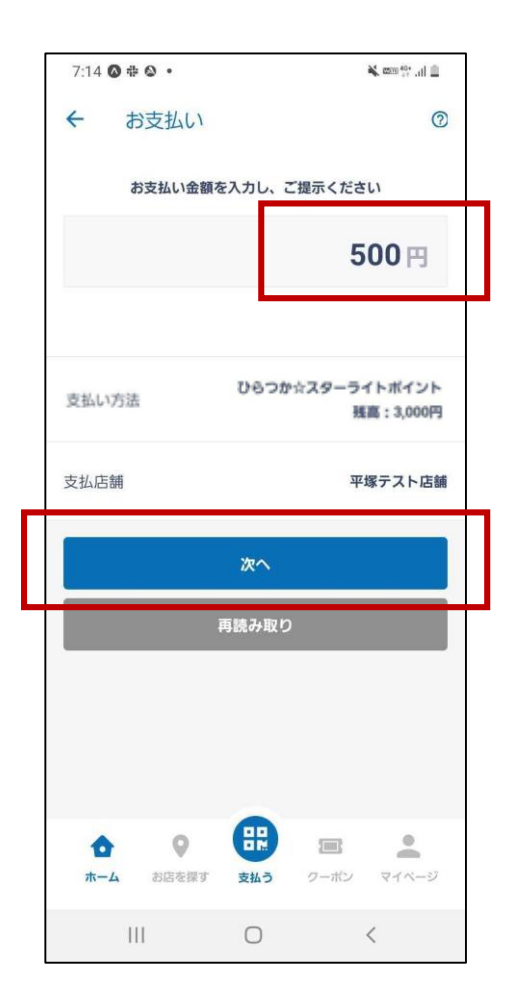

資料内のデザインは検証用の画面となります、実際の画面と異なる 可能性がありますが、使用方法に関しては変わりござません

834815

#### 3. ユーザー利用方法

Confidential

5. お客様と店舗で 内容を確認します。

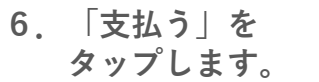

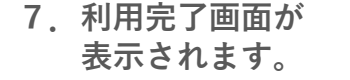

お支払いが完了しました

平塚

平塚テスト店舗

ポイントの利用が完了しました。

支払う

0

いいえ

はい

<

詳細を確認しますか?

利用完了

6

Ш

🕌 📖 40+ ,,il 💼

8.取引明細が 表示されます。

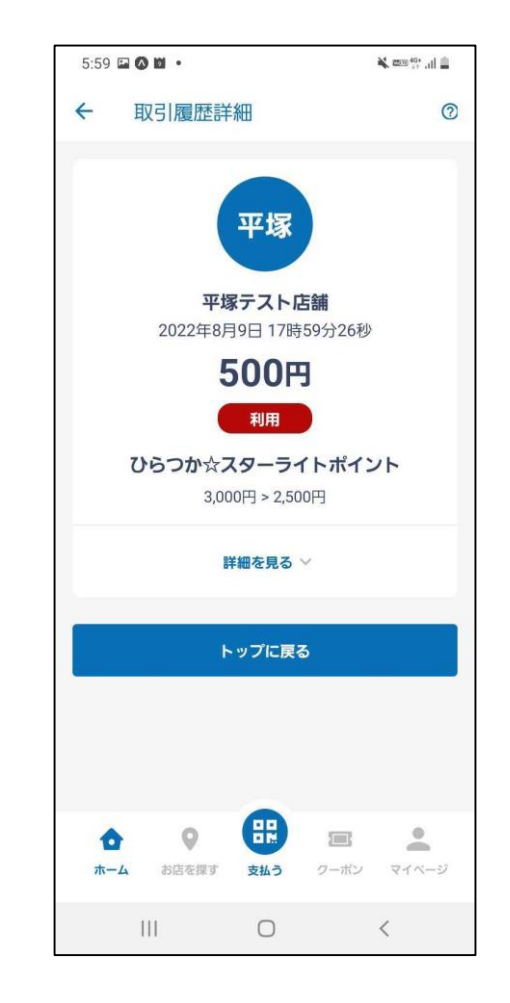

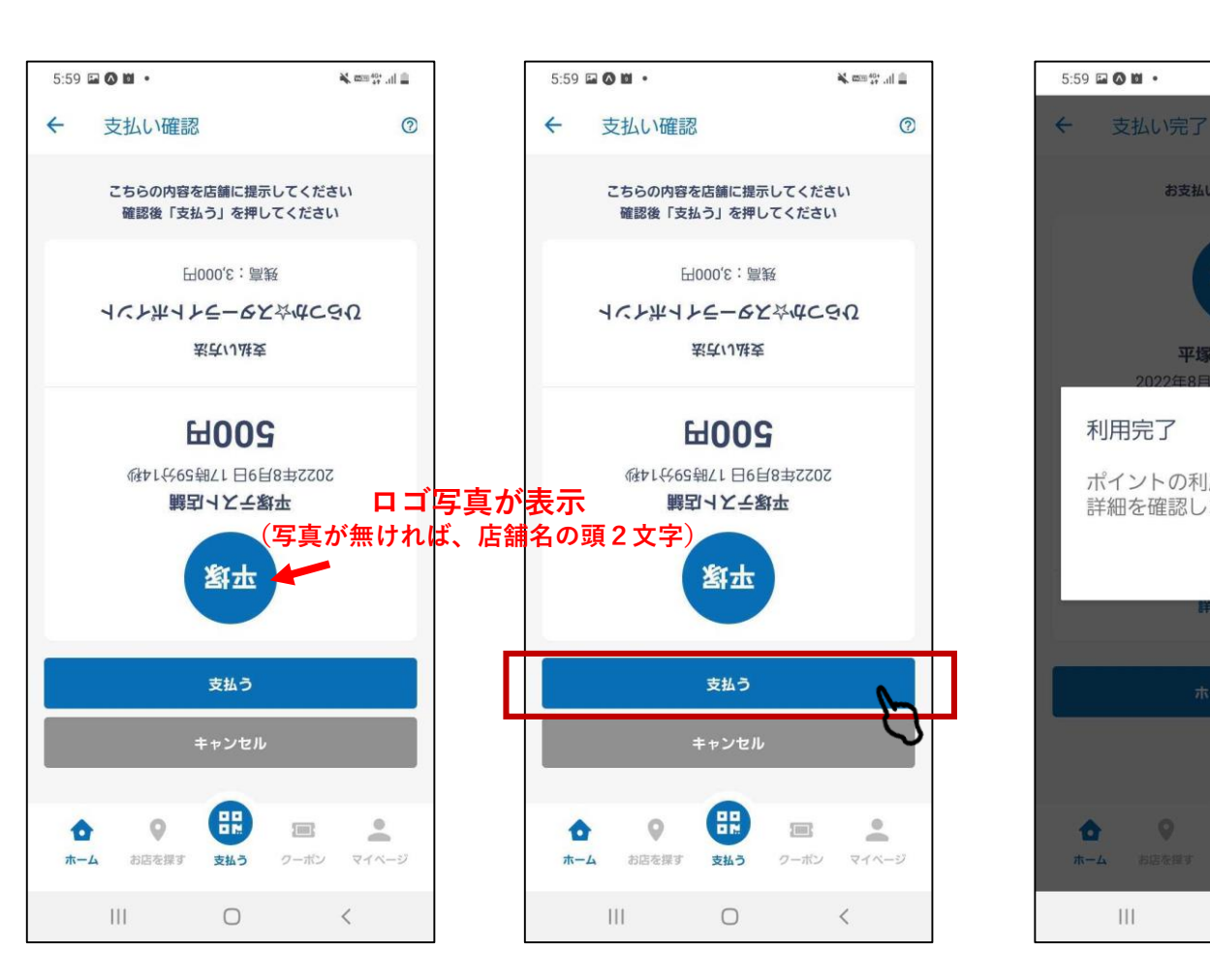

お店の方が見やすいよう画面が逆さになります。 内容を必ず確認してもらってください。

資料内のデザインは検証用の画面となります、実際の画面と異なる 可能性がありますが、使用方法に関しては変わりござません

#### 4. お知らせ

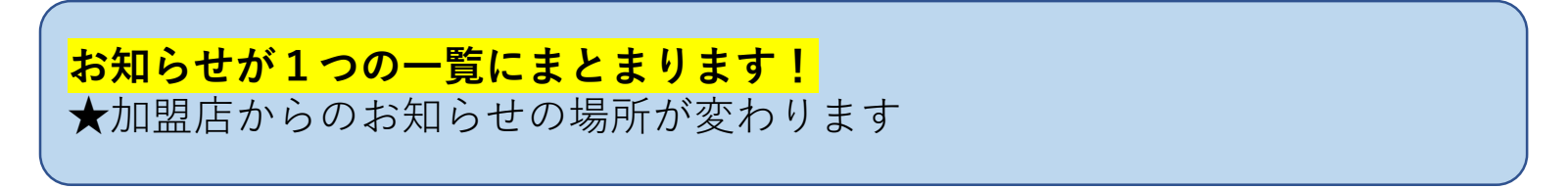

- 「すべて見る」をタップ
- 6:40 🐼 🖬 🖬 🔹 ¥ 🛲 👯 🚛 🖉 0 ひらつか☆スターライト プレビアム付 2,500 2,500円 有効期限: 2023年1月31日 すべて見る 重要なお知らせ 1 2022年8月9日 事務局からの大切なお知らせ すべて見る トップニュース 海開きについて すべて見る > クーポン . -ホーム お店を探す 支払う クーポン マイベージ 111  $\bigcirc$ <
- 1.重要なお知らせの 2.お知らせ一覧リストから 確認したいカテゴリを選択
  - 6:29 🔕 🖬 🖬 🔹 ← お知らせ・アンケート 0 重要なお知らせ トップニュース 行政/事務局からのお知らせ 加盟店からのお知らせ アンケート 運営会社(etco-testing02) 事務局からの大切なお知らせ 2022年8月9日 18:16 -0 100 ホーム お店を探す 支払う クーボン マイページ < 111  $\bigcirc$
- 3. 加盟店からのお知らせ は左下

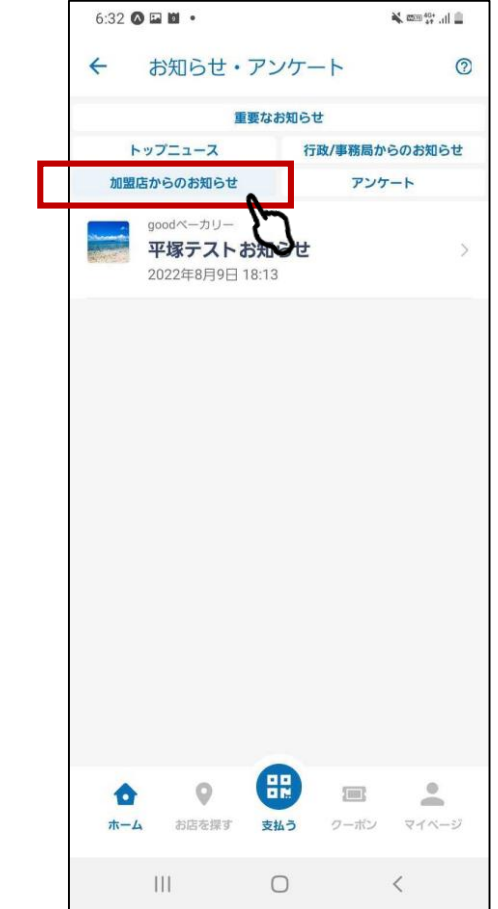

資料内のデザインは検証用の画面となります、実際の画面と異なる 可能性がありますが、使用方法に関しては変わりござません